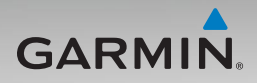

## nüvi<sup>®</sup> 510 manuel de démarrage rapide

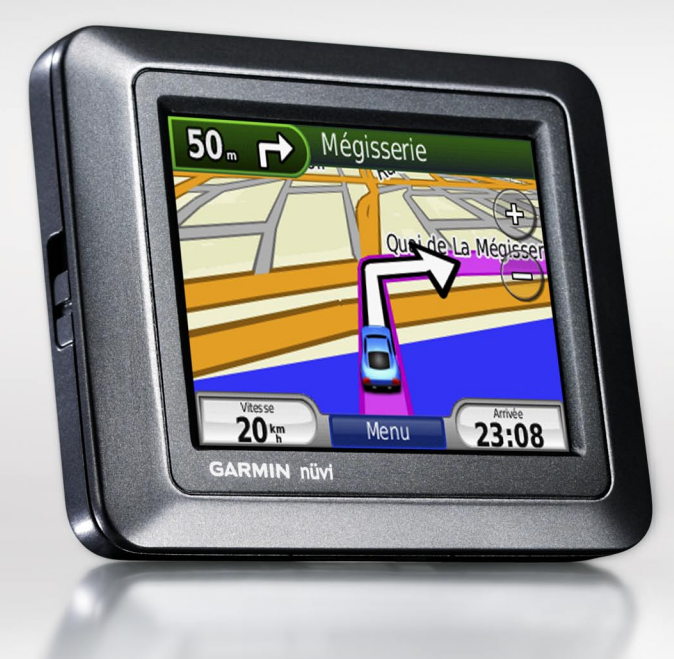

## Informations importantes

Consultez le guide *Informations importantes sur le produit et la sécurité* inclus dans l'emballage du produit pour prendre connaissance des avertissements et autres informations sur le produit.

AVERTISSEMENT : ce produit contient une batterie lithium-ion. Pour éviter tout dommage, sortez l'appareil de votre véhicule lorsque vous quittez ce dernier ou placez-le à l'abri du soleil.

Avant de monter le nüvi, reportez-vous au guide *Informations importantes sur le produit et la sécurité* pour obtenir des informations relatives au montage pour pare-brise.

### Enregistrement du produit

Aidez-nous à mieux vous servir en remplissant dès aujourd'hui notre formulaire d'enregistrement en ligne. Visitez notre site Web à l'adresse suivante : http://my.garmin.com. Conservez en lieu sûr le ticket de caisse d'origine ou une photocopie.

#### **Contacter Garmin**

Contactez Garmin si vous avez des questions sur l'utilisation du nüvi. Aux Etats-Unis, rendez-vous sur le site www.garmin.com/support, ou contactez Garmin USA par téléphone, au (913) 397-8200 ou au (800) 800-1020.

Au Royaume-Uni, contactez Garmin (Europe) Ltd. par téléphone, au 0808 2380000.

En Europe, rendez-vous sur le site www.garmin.com/support et cliquez sur **Contact Support** pour obtenir une assistance par pays. Vous pouvez également contacter Garmin (Europe) Ltd. en appelant le +44 (0) 870 850 1241.

#### Informations supplémentaires

Pour obtenir plus d'informations sur le nüvi, touchez **Outils** > **Aide**. Vous pouvez télécharger la dernière version du manuel d'utilisation sur www.garmin.com. Pour plus d'informations sur les accessoires, visitez le site Web http://buy.garmin.com ou contactez votre revendeur Garmin.

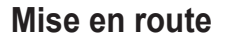

Antenne GPS

Bouton Marche/Arrêt : permet de mettre l'appareil sous ou hors tension. Appuyez brièvement pour régler la luminosité du rétroéclairage.

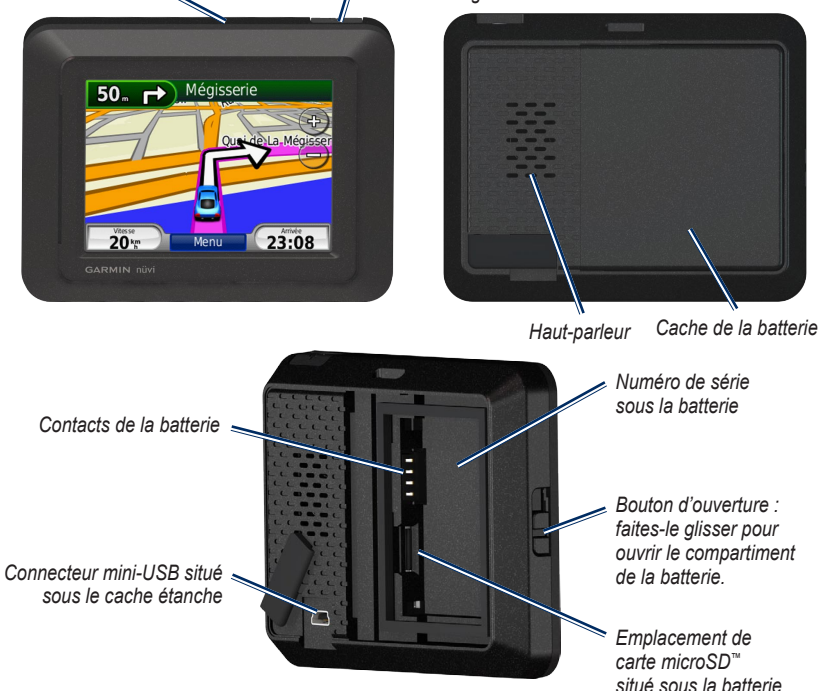

# Etape 1 : installation de la batterie du nüvi

- 1. Localisez la batterie lithium-ion livrée avec le produit.
- 2. Faites glisser le bouton d'ouverture du compartiment de la batterie vers le haut pour ouvrir le compartiment.
- 3. Localisez les contacts métalliques à l'extrémité de la batterie lithium-ion.
- Insérez la batterie de manière à ce que ses contacts métalliques correspondent à ceux indiqués dans son compartiment.

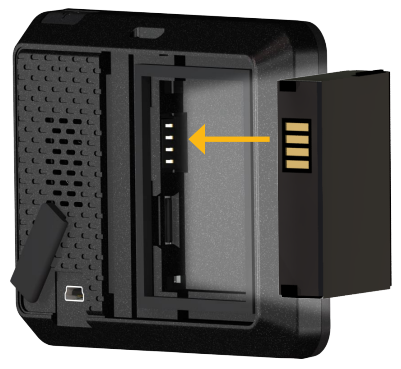

- 5. Appuyez sur la batterie pour la mettre en place.
- Faites glisser le cache du compartiment de la batterie, jusqu'à ce que vous entendiez un clic d'enclenchement.

### Etape 2 : chargement du nüvi

Pour charger le nüvi, utilisez le câble allume-cigare de votre véhicule. Pour faire l'acquisition d'un câble USB (disponible en option) ou pour acheter l'adaptateur secteur compatible, rendez-vous sur le site http://buy.garmin.com.

### Etape 3 : installation du nüvi

- 1. Retirez le cache étanche du connecteur mini-USB situé au dos du nüvi.
- 2. Raccordez le câble allume-cigare au connecteur mini-USB du nüvi.
- 3. Engagez la station dans le bras à ventouse.

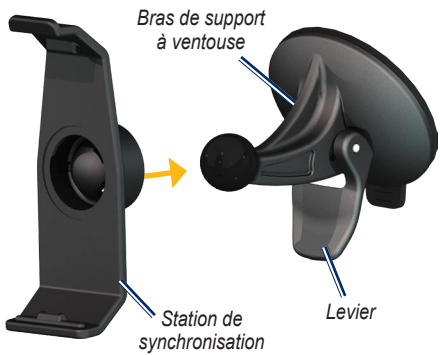

 Retirez le plastique transparent de la ventouse. Nettoyez, puis séchez votre pare-brise et le support à ventouse avec un chiffon non pelucheux.

- 5. Installez le support à ventouse sur le pare-brise.
- 6. Abaissez le levier vers le pare-brise.
- 7. Ajustez la partie inférieure du nüvi dans la station d'accueil.

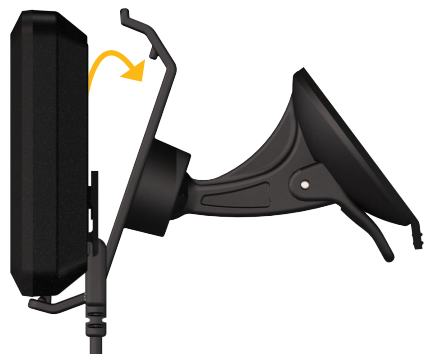

- 8. Inclinez le nüvi vers l'arrière jusqu'à ce qu'il soit mis en place.
- Branchez l'autre extrémité du câble allume-cigare sur une prise disponible dans votre véhicule. Si votre véhicule est en marche et que le nüvi est correctement branché, ce dernier s'allume automatiquement.

#### Etape 4 : configuration du nüvi

Pour allumer le nüvi, appuyez sur le bouton 🖒 et maintenez-le enfoncé. Suivez les instructions présentées à l'écran.

## Etape 5 : acquisition de signaux satellites

Placez-vous dans un endroit dégagé, à l'extérieur des garages couverts et à bonne distance de tout bâtiment élevé. Garez votre véhicule et allumez le nüvi. L'acquisition de signaux satellites peut prendre quelques minutes.

## Etape 6 : couplage d'un casque Bluetooth<sup>®</sup>

Le casque Bluetooth vous permet d'écouter le son de votre nüvi. Votre casque Bluetooth et le nüvi doivent être allumés et se trouver à moins de 10 mètres l'un de l'autre. Pour plus d'informations, reportez-vous au manuel d'utilisation de votre casque.

- 1. Touchez Outils > Paramètres > Bluetooth.
- 2. Activez la technologie Bluetooth sur votre nüvi.
- 3. Dans la section « Connexions », touchez Ajouter ou Modifier.
- 4. Activez le mode Visible/Découvrable mode sur votre casque.
- 5. Appuyez sur OK sur le nüvi.
- 6. Sélectionnez votre casque, puis touchez OK.
- 7. Le cas échéant, saisissez le code PIN Bluetooth de votre casque, puis touchez Terminé.
- 8. Appuyez sur OK.

### Utilisation de la page Menu

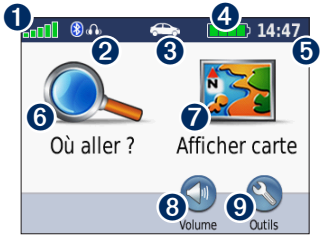

1 2

Puissance des signaux satellites GPS.

- Etat du casque Bluetooth.
- Mode d'utilisation. Touchez cette icône afin de sélectionner le mode d'utilisation souhaité : automobile, pédestre, vélo ou bateau.

**REMARQUE :** les pages s'affichent différemment, en fonction de votre mode d'utilisation et des paramètres que vous avez définis. Pour plus d'informations, reportez-vous au manuel d'utilisation.

- 4 Etat de la batterie.
- Heure actuelle. Touchez cette icône pour modifier les paramètres de l'heure.
- **6** Touchez pour rechercher une destination.
- Touchez pour afficher la carte.
- **8** Touchez pour régler le volume.
- O Touchez cette icône pour utiliser des outils tels que l'option Où suis-je ?, le menu Aide et les itinéraires.

## Recherche de points d'intérêt

- 1. Touchez Où aller ? > Points d'intérêt.
- 2. Sélectionnez une catégorie.
- 3. Sélectionnez une destination et touchez Aller !.

Pour effectuer une recherche par nom, sélectionnez Où aller ? > Points d'intérêt > Saisir le nom.

Pour effectuer une recherche dans une autre zone, sélectionnez **Où aller ?** > **Proche de**.

## Utilisation de la page Aller !

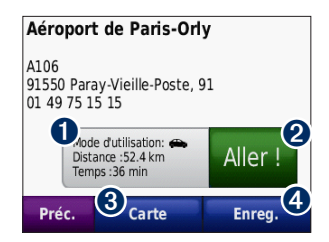

- Touchez pour afficher l'itinéraire sur la carte.
- 2 Touchez pour commencer à suivre l'itinéraire sélectionné.

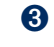

- Touchez pour afficher la destination et ses environs sur la carte.
- Touchez pour enregistrer ce tracé dans vos favoris.

## Utilisation de la page Carte

Une ligne magenta marque votre itinéraire. Sur votre trajet, le nüvi vous guide jusqu'à votre destination avec des instructions vocales, des flèches sur la carte et des indications en haut de la carte. Votre destination est signalée par un drapeau à damiers. Si vous déviez de l'itinéraire initial, le nüvi recalcule l'itinéraire et fournit de nouvelles indications.

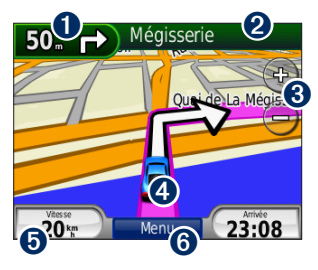

Touchez cette zone pour afficher le prochain changement de direction (navigation sur route).

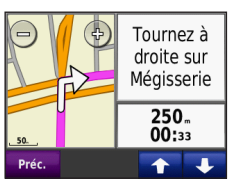

- Touchez cette zone pour afficher le compas (navigation à vol d'oiseau).
- 2 Touchez la barre de texte pour afficher la liste des changements de direction.
- Touchez cette zone pour effectuer un zoom avant ou arrière.
- Touchez l'icône du véhicule pour afficher la page Où suis-je ?.
- Touchez cette zone pour afficher le calculateur de voyage.

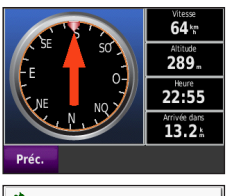

Tournez à droite sur Neuf
 Tournez à droite sur
 Tournez à droite sur
 So. Mégisserie
 Tournez à droite sur Georges
 Lo. Pompidou

Préc. Carte

Ma position : 💼 Hôpitaux N 48°51.340' E002°21.156' Alt.: 289m Postes de police Adr. la + proche : 1 Place de L'hôtel de Carbur Intersect. la + pr. : Quai de L'hôtel de Ville AA Assist. routière & Pont D'Arcole (N) **Enregistrer la position** Préc.

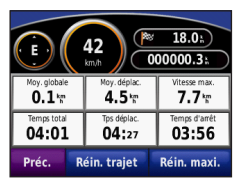

• Touchez cette zone pour afficher la page Menu.

### Suivi d'un détour

Si la route que vous devez emprunter est fermée, vous pouvez effectuer un détour.

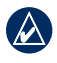

**REMARQUE :** cette option n'est pas disponible lors de la navigation à vol d'oiseau.

- 1. Dans un itinéraire actif, appuyez sur Menu.
- 2. Appuyez sur Détour.

Le nüvi tente alors de trouver un autre itinéraire vous permettant de contourner la route sur laquelle vous vous trouvez ou la route que vous devez emprunter lors du prochain changement de direction, puis de rejoindre votre itinéraire initial. Si l'itinéraire suivi est la seule option possible, le nüvi ne calcule pas de détour.

### Ajout d'une étape à votre itinéraire

- Dans un itinéraire actif, touchez Menu > Où aller ?.
- 2. Recherchez l'étape supplémentaire (point de passage).
- 3. Touchez Aller !.
- Appuyez sur l'option Définir comme étape dans votre itinéraire pour ajouter cette étape avant votre destination.

Appuyez sur l'option **Définir comme** nouvelle destination pour faire de l'étape votre nouvelle destination finale.

## Sécurisation du nüvi

- 1. Touchez Outils > Paramètres > Sécurité > Garmin Lock.
- Saisissez un code PIN à 4 chiffres et définissez un emplacement de sécurité.
  - REMARQUE : si vous oubliez votre code PIN ou votre emplacement de sécurité, envoyez votre nüvi à Garmin afin de le faire débloquer. Vous devez également envoyer un justificatif d'enregistrement du produit ou une preuve d'achat.

## Réinitialisation du nüvi

Si l'écran du nüvi cesse de fonctionner, éteignez-le puis rallumez-le. Si le problème persiste, touchez le bouton b et maintenezle enfoncé pendant 10 secondes. Il devrait fonctionner normalement. Vous pouvez également retirer la batterie, puis la réinstaller.

© 2008 Garmin Ltd. ou ses filiales

Garmin<sup>®</sup> et nüvi<sup>®</sup> sont des marques commerciales de Garmin Ltd. ou de ses filiales, déposées aux Etats-Unis et dans d'autres pays. Garmin Lock<sup>™</sup> est une marque commerciale de Garmin Ltd. ou de ses filiales. Elles ne peuvent être utilisées sans l'autorisation expresse de Garmin. microSD<sup>™</sup> est une marque commerciale de SD Card Association. La marque et les logos Bluetooth<sup>®</sup> sont la propriété de Bluetooth SIG, Inc. Toute utilisation de ces marques par Garmin fait l'objet d'une licence. Les autres marques et noms commerciaux sont ceux de leurs propriétaires respectifs.